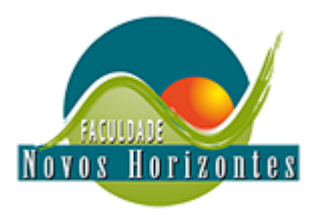

## CADASTRAMENTO DOS GRUPOS DO PROJETO INTERDISCIPLINAS

- 1) Para acessar ao Sistema de cadastramento dos Grupos, clique no link: <u>hhttp://186.249.1.134:8095/pialunos</u>
- ou acesse o site da Instituição e clique no link CADASTRAR GRUPOS, no rodapé da página principal.
- 2) Informe sua MATRICULA e os dígitos de sua DATA DE NASCIMENTO.

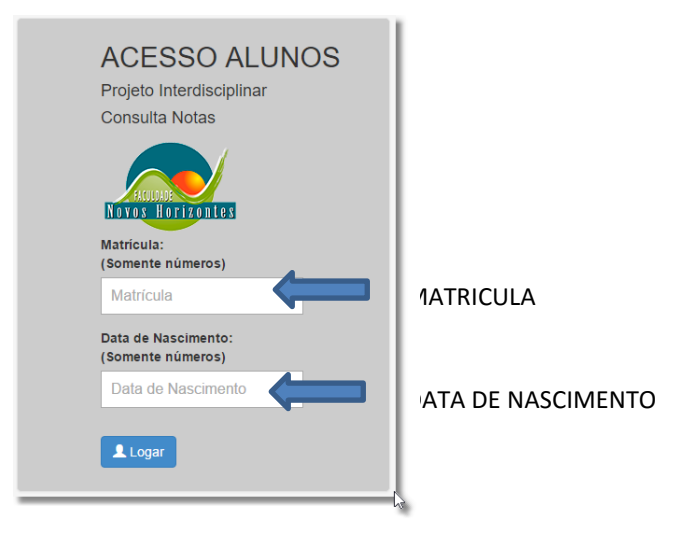

3) Caso os dados informados estejam corretos, o Sistema irá redirecionar para painel de controle:

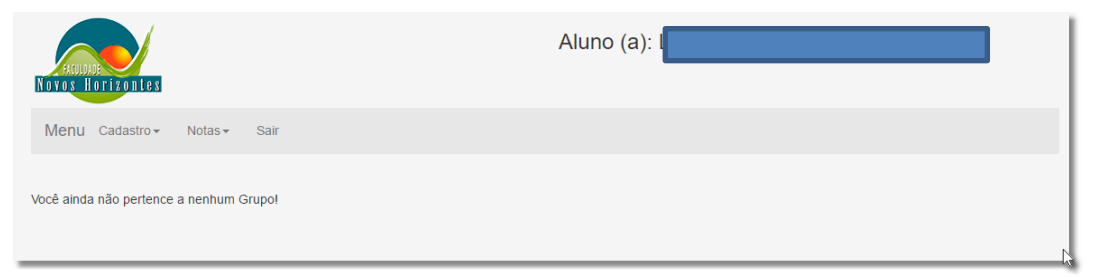

- 4) O Sistema verifica se o aluno, já faz parte de um grupo.
- 5) Somente um aluno do Grupo deverá realizar o cadastramento dos dados do Grupo, este aluno, será cadastrado automaticamente como Líder do Grupo.
- 6) No menu Clique na opção CADASTRO, e em seguida clique em CADASTRA GRUPO
- 7) Será apresentada a tela de cadastramento dos dados do GRUPO.

|                              | Aluno: LEONARDO LUIS DOS SANTOS |
|------------------------------|---------------------------------|
| Menu Cadastro - Notas - Sair |                                 |
| Cadastro do Grupo            |                                 |
| Curso:                       | Tema:                           |
| Selecione um Curso           | Selecione um Tema               |
|                              | Nome do Grupo:                  |
| ⓒ Cadastrar Grupo            | Líder do Grupo:                 |

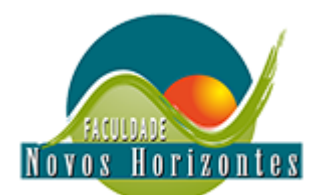

 Para cadastrar o GRUPO, o aluno (a) deverá selecionar o CURSO, em seguida selecione o TEMA. Após selecionar o TEMA, o sistema irá carregar a opção para Selecionar o SUB-TEMA, e por último, informe um NOME PARA O GRUPO.

| HILDRE HOTZOBLES                               | Aluno:                     |
|------------------------------------------------|----------------------------|
| Menu Cadastro - Notas - Sair                   |                            |
| Cadastro do Grupo                              |                            |
| Curso:                                         | Tema:                      |
| ADMINISTRAÇÃO 🔹                                | O trabalho no século XXI 🔹 |
| Subtema:                                       | Nome do Grupo:             |
| a) Novas Tecnologias versus Empregabilidade; 🔹 | Grupo Inovação             |
| € Cadastrar Grupo                              | Líder do Grupo:            |

- 9) Após preencher todos os dados, clique no botão CADASTRA GRUPO.
- 10) Após cadastrar os dados inicias do GRUPO, o Sistema irá carregar a tela de cadastramento dos demais MEMBROS do GRUPO.

| FACULDADE<br>Novos Hor                                                       | Aluno:                         |                                              |            |          |                       |
|------------------------------------------------------------------------------|--------------------------------|----------------------------------------------|------------|----------|-----------------------|
| Menu Cadastro - Notas - Sair                                                 |                                |                                              |            |          |                       |
| Cadastro dos Membros do Grupo                                                |                                |                                              |            |          |                       |
| Professor(a)                                                                 | Drientador (a): Não Cadastrado |                                              |            |          |                       |
| Código                                                                       | Tema                           | Sub-Tema                                     | Período do | Sub-tema | Тіро                  |
| 6                                                                            | O trabalho no século XXI       | a) Novas Tecnologias versus Empregabilidade; | 1          | Pro      | jeto Interdisciplinar |
| Informe a Matricula para Inserir Participantes: Matricula Vagas Restantes: 4 |                                |                                              |            |          |                       |
| Membros do Grupo                                                             |                                |                                              |            |          |                       |
| Ma                                                                           | tricula                        | Nome                                         |            | Тіро     | Excluir               |
| 110                                                                          | 52848                          |                                              |            | Líder    | ×                     |

11) Para cadastrar os demais MEMBROS do GRUPO, informe os números de MATRÍCULA (contendo 7 caracteres), e clique no botão **CADASTRAR**.

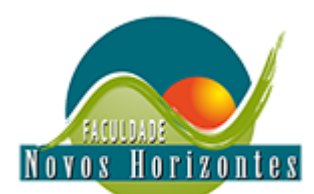

12) O Sistema irá gravar os dados e listará o nome dos Membros do Grupo conforme Imagem abaixo:

| FACULDADE<br>Novos Hor                                                       | Aluno:                                       |                                              |                     |         |  |
|------------------------------------------------------------------------------|----------------------------------------------|----------------------------------------------|---------------------|---------|--|
| Menu c                                                                       | adastro <del>v</del> Notas <del>v</del> Sair |                                              |                     |         |  |
| Cadastro do                                                                  | s Membros do Grupo                           |                                              |                     |         |  |
| Professor(a)                                                                 | Orientador (a): Não Cadastrado               |                                              |                     |         |  |
| Código                                                                       | Tema                                         | Sub-Tema                                     | Período do Sub-tema | Тіро    |  |
| 6                                                                            | O trabalho no século XXI                     | a) Novas Tecnologias versus Empregabilidade; | abilidade; 1        |         |  |
| Informe a Matricula para Inserir Participantes: Matricula Vagas Restantes: 2 |                                              |                                              |                     |         |  |
| Membros do Grupo                                                             |                                              |                                              |                     |         |  |
| Matr                                                                         | ícula                                        | Nome                                         | Тіро                | Excluir |  |
|                                                                              |                                              |                                              | Líder               | ×       |  |
|                                                                              |                                              |                                              | Participant         | te 🗙    |  |
|                                                                              |                                              |                                              | Participant         | ie 🗙    |  |

- 13) Caso ocorra o cadastramento indevido de algum ALUNO, Utilize a opção EXCLUIR em frente ao nome do ALUNO, para efetuar a exclusão.
- 14) Observe que o sistema controla a quantidade Máxima permitida, informando inclusive as VAGAS RESTANTES.
- 15) Ao término do cadastramento o sistema apresentará uma tela similar a abaixo apresentada:

| Aluno:                                      |                          |                                                                         |                                   |         |  |
|---------------------------------------------|--------------------------|-------------------------------------------------------------------------|-----------------------------------|---------|--|
| Menu c                                      | Cadastro≖ Notas≖ Sair    |                                                                         |                                   |         |  |
| Cadastro dos Membros do Grupo               |                          |                                                                         |                                   |         |  |
| Professor(a) Orientador (a): Não Cadastrado |                          |                                                                         |                                   |         |  |
| Código                                      | Tema                     | Sub-Tema                                                                | Sub-Tema Período do Sub-tema Tipo |         |  |
| 6                                           | O trabalho no século XXI | a) Novas Tecnologias versus Empregabilidade; 1 Projeto Interdisciplinar |                                   |         |  |
| Cadastro Finalizado!<br>Membros do Grupo    |                          |                                                                         |                                   |         |  |
| Matr                                        | ícula                    | Nome                                                                    | Тіро                              | Excluir |  |
|                                             |                          |                                                                         | Líder                             | ×       |  |
|                                             |                          |                                                                         | Participante                      | ×       |  |
|                                             |                          |                                                                         | Participante                      | ×       |  |
|                                             |                          |                                                                         | Participante                      | ×       |  |

16) Os alunos com dúvidas e dificuldades no cadastramento, deveram enviar e-mail para: sistemas@unihorizontes.br